Centro de Apoyo Tecnológico a Emprendedores, BiliB

Receta Tecnológica Realización de Copias de Seguridad con Gsync

Fecha: 11 de Abril de 2012

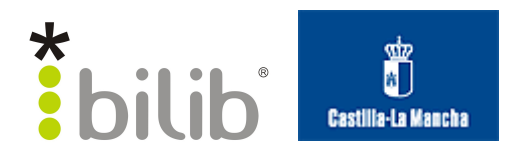

#### Licencia

#### Autor del documento:

Centro de Apoyo Tecnológico a Emprendedores, bilib.

#### Datos de contacto:

*E-Mail: bilib@bilib.es* Página Web: <u>www.bilib.es</u> Teléfono: 967 555 311

#### Licencia del documento:

Usted es libre de:

Copiar, distribuir y comunicar públicamente la obra bajo las condiciones siguientes:

- Reconocimiento. Debe reconocer los créditos de la obra de la manera especificada por el autor o el licenciador (pero no de una manera que sugiera que tiene su apoyo o apoyan el uso que hace de su obra).
- Sin obras derivadas. No se puede alterar, transformar o generar una obra derivada a partir de esta obra.
- Al reutilizar o distribuir la obra, tiene que dejar bien claro los términos de la licencia de esta obra.

Alguna de estas condiciones puede no aplicarse si se obtiene el permiso del titular de los derechos de autor.

Nada en esta licencia menoscaba o restringe los derechos morales del autor.

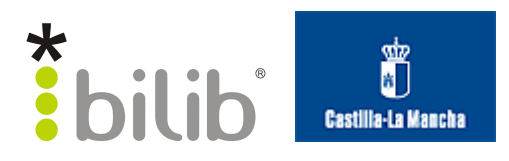

# Índice de contenido

| 1 Introducción.                           | 4  |
|-------------------------------------------|----|
| 2 Instalación                             | 5  |
| 2.1 Sistemas Gnu/Linux basados en Ubuntu. | 5  |
| 2.2 Windows                               | 9  |
| <u>3 Configuración</u>                    | 12 |
| <u>3.1 Opciones iniciales.</u>            | 13 |
| 3.2 Opciones avanzadas.                   | 17 |
| 3.3 Opciones extra.                       | 19 |
| 4 Ejecución                               | 21 |
| 4.1 Realizar copia.                       | 21 |
| 4.2 Restaurar copia.                      | 23 |

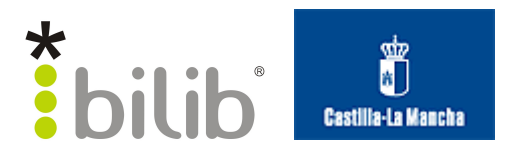

## Realización de copias de seguridad con Grsync

### 1 Introducción

La realización de copias de seguridad en una organización es una de las tareas indispensable que debe llevar a cabo una organización, pues la información es uno de los bienes más preciados y la perdida de datos puedes ser irreparable. Pensemos en todos los datos que almacena una organización: económicos, información de clientes, proveedores o trabajadores, documentación de trabajo, etc. La mayor parte de esta información es irrecuperable y su pérdida es un handicap que puede llegar a poner en riesgo la viabilidad de la entidad.

En esta receta tecnológica mostraremos como instalar, configurar y ejecutar un sencillo gestor de copias de seguridad a través de Rsync y Grsync.

*Rsync*, es una herramienta que permite realizar copias de ficheros y directorios de una ubicación origen a otra destino. Esta herramienta funciona desde consola, o lo que es lo mismo sin interfaz gráfica. Esta característica hace que esa una herramienta muy potente, pero logísticamente más difícil de utilizar. Para facilitar el trabajo existen otros programa que a través de una interfaz gráfica permiten gestionar las opciones de *Rsync*; este es el caso de la aplicación *Grsync*, y de la que hablaremos en este artículo.

*Grsync* es una interfaz gráfica para utilizar *Rsync*, aunque no permite sacar todo el partido a las opciones de *Rsync* si que permite realizar copias de seguridad de una manera muy simple, y válidas para la mayor parte de organizaciones de tamaño pequeño e incluso mediano.

Cabe mencionar, que existen muchas otras aplicaciones, con funcionalidad parecida y que facilitan la realización de copias de seguridad como *Simple Backup, Déjà dup, Bacula, etc.* 

El proceso de configuración de las copias de seguridad debe incluir al menos las siguientes tareas:

- Seleccionar los ficheros o directorios que deben copiarse.
- Lugar donde se almacenará las copias.
- Frecuencia de realización de las copias.

Otras opciones que también suelen configurarse son, por ejemplo:

- Tipo de copias de seguridad que se realizarán: completa, incremental, ...
- Modelo de borrado de copias. Se utiliza para decidir cuando y como deben ser borradas las anteriores copias de seguridad.

A continuación explicamos paso a paso, como instalar, configurar y ejecutar Grsync.

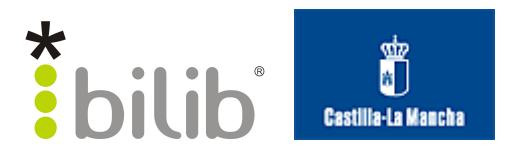

## 2 Instalación

### 2.1 Sistemas Gnu/Linux basados en Ubuntu

Para instalar esta aplicación sobre la distribución *Ubuntu*, en el caso de esta receta sobre *Ubuntu 11.10,* nos dirigimos a **Centro de Software**, situado en el menú de la izquierda del **Escritorio.** 

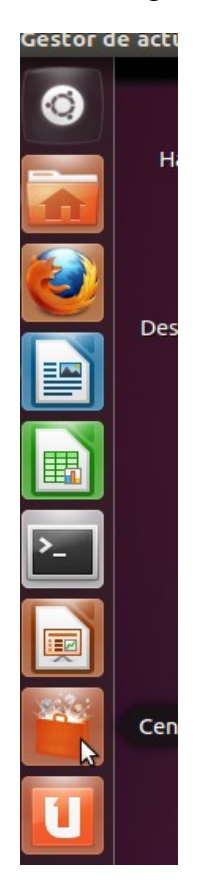

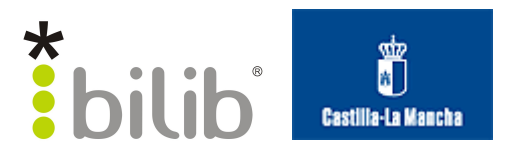

Una vez abierto el Centro de Software de Ubuntu, introducimos en el **buscador**, situado en la esquina superior derecha el nombre de la aplicación, *Grsync*, y nos aparecerá la aplicación, para instalar.

| 😣 🗇 🗊 Centro de software de Ubuntu                                |                  |
|-------------------------------------------------------------------|------------------|
| ← →<br>Todo el software<br>Todo el software<br>Historial          | Q grsynd 🗵       |
| Todo el software                                                  | Por relevancia 🔻 |
| Grsync ****** (17)<br>Sincronice archivos con rsync               |                  |
| Ubuntu User Issue 9 Unity                                         |                  |
| Ubuntu User 04 (Spanish Edition)<br>Explorando el mundo de Ubuntu |                  |
|                                                                   |                  |
|                                                                   |                  |
|                                                                   |                  |
|                                                                   |                  |
|                                                                   |                  |
|                                                                   |                  |
|                                                                   |                  |
| Mostrar 1 elemento técnico                                        |                  |

Seleccionamos Grsync, y pulsamos Instalar.

| 🛞 🖨 🗉 Centro de software de Ubuntu                                                                                                    |                |          |
|----------------------------------------------------------------------------------------------------|----------------|----------|
| ← →<br>Todo el software Todo el software | Q grsync       | X        |
| Todo el software                                                                                                    | Por relevancia |          |
| Crsync which the (17)<br>Sincronice archivos con rsync                                                                                                    |                |          |
| Más información                                                                                                    |                | Instalar |
| Ubuntu User Issue 9<br>Unity                                                                                                    |                |          |
| Ubuntu User 04 (Spanish Edition)<br>Explorando el mundo de Ubuntu                                                                                                    |                |          |
| Mostrar 1 elemento técnico                                                                                                    |                |          |
|                                                                                                    |                |          |

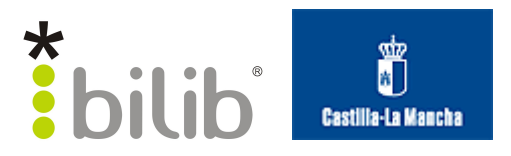

Nos pedirá que introduzcamos nuestra contraseña de usuario con permisos de administración, una vez introducida, se instalará la aplicación.

| P        | Para instalar o eliminar<br>software, necesita autenticarse.                                                                                     |
|----------|----------------------------------------------------------------------------------------------------|
|          | Una aplicación está intentando realizar una<br>acción que necesita permisos especiales. Es<br>necesario autenticarse para realizar dicha acción. |
|          | Contraseña:                                                                                                    |
| ▶ Detall | Cancelar Autenticar                                                                                                    |

Finalmente, podremos acceder a la aplicación recién instalada desde el menú **Inicio** del **Escritorio**, introduciendo en nombre la aplicación en el buscador: *Grsync*.

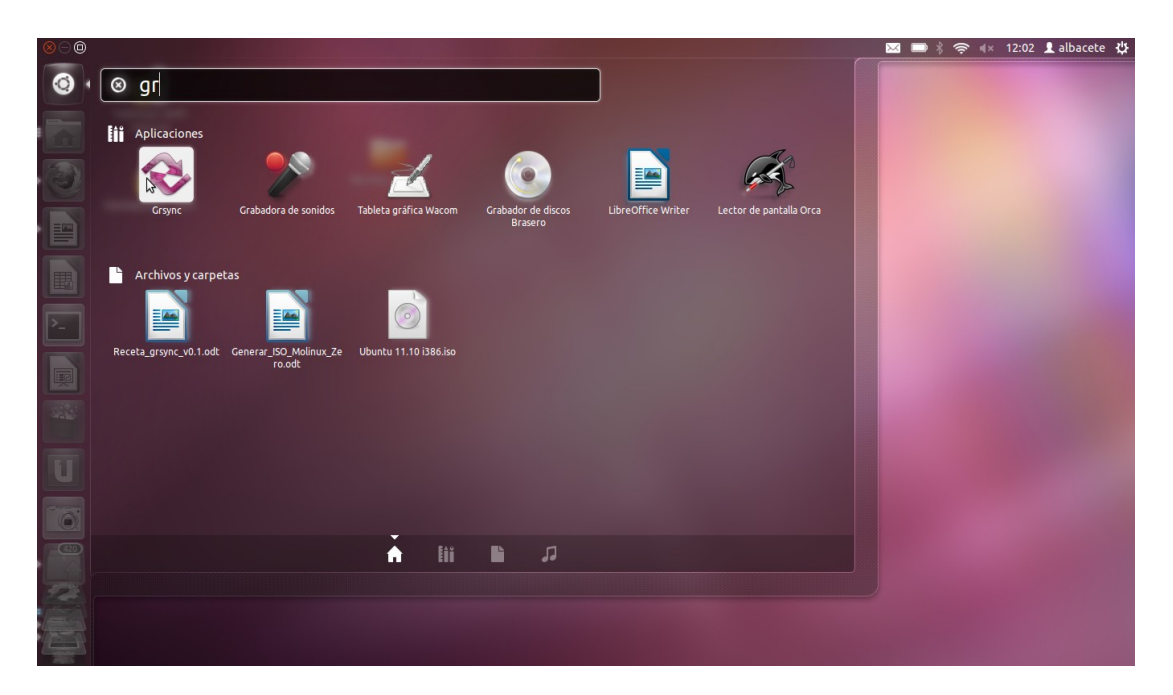

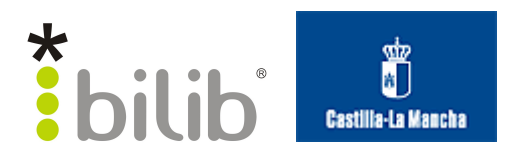

Seleccionamos la aplicación deseaada, Grsync, y se iniciará la aplicación.

| efault                    | ≎ 🕂                  | $\odot$                     | i           |       |
|---------------------------|----------------------|-----------------------------|-------------|-------|
| Opciones iniciales        | Opciones avanzadas   |                             | Opciones ex | tra   |
| Source and Destination: 🕐 |                      |                             |             |       |
|                           |                      |                             |             | Abrir |
|                           |                      |                             |             | Abrir |
| 🗹 Mantener fecha          | 🗌 Mantener permiso   | os                          |             |       |
| Mantener propietario      | Mantener grupo       |                             |             |       |
| Borrar en destino         | 🗌 No dejar el sistem | na <mark>de fiche</mark> ro | s           |       |
| 🗹 Mas informativo         | 🧭 Mostrar estado de  | e <mark>la transfe</mark> r | encia       |       |
| Ignorar los existentes    | 🗌 Solo tamaño        |                             |             |       |
| Evitar los mas nuevos     | Compatibilidad co    | on Windows                  |             |       |

En el apartado *3 Configuración*, explicaremos como configurar esta herramienta según las necesidades del usuario.

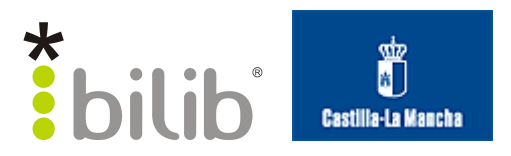

### 2.2 Windows

Para instalar esta aplicación sobre la distribución *Windows*, en el caso de esta receta sobre Windows Vista, en primer lugar, tendremos que descargar la aplicación *Grsync* de la página oficial <sup>1</sup>. Una vez descargada, nos situamos en el directorio donde la hallamos guardado.

Pulsamos sobre el ejecutable, con el botón derecho del ratón y seleccionamos Ejecutar como administrador.

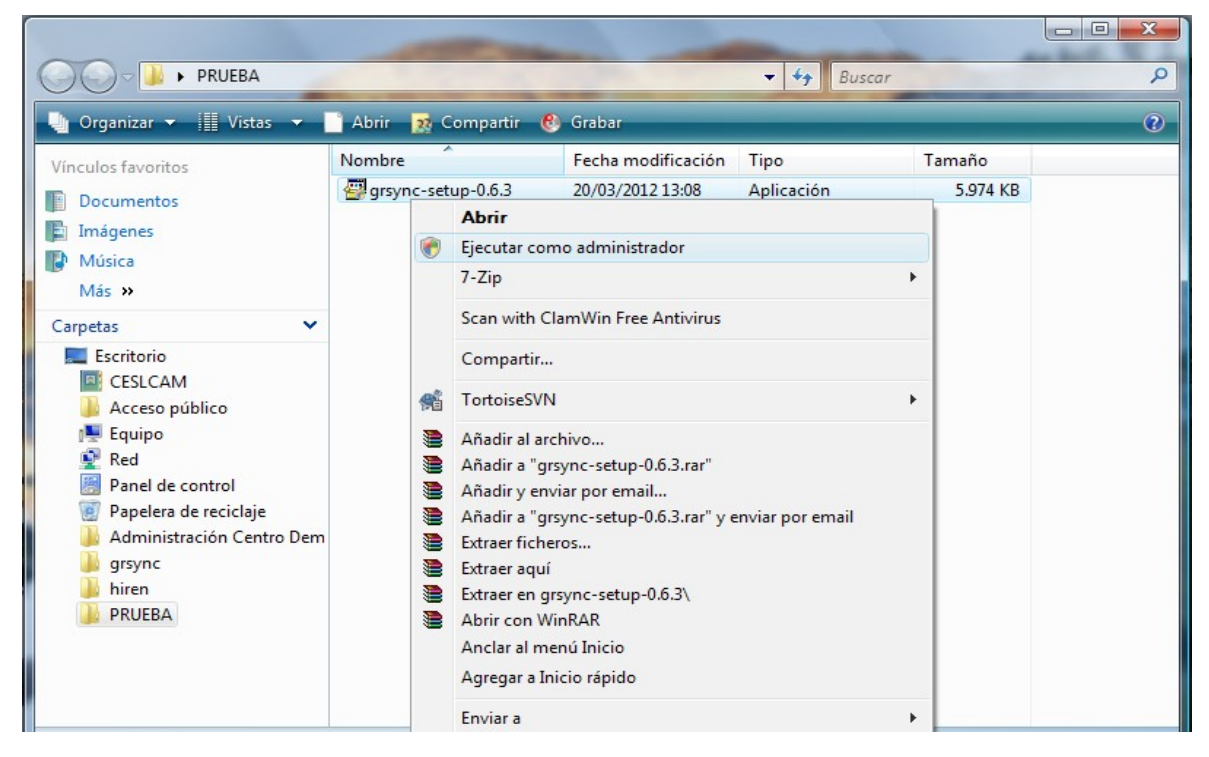

A continuación, nos pedirá permiso para iniciar la instalación, seleccionamos la opción Permitir; en el siguiente paso, tendremos que incluir la ruta donde queremos ubicar la aplicación, por ejemplo: C:\Program Files\Grsync\

<sup>1</sup> Link de descarga Grsync para Windows: <u>http://sourceforge.net/projects/grsync-win/files/grsync-win/Windows</u> <u>%20Installer/</u>

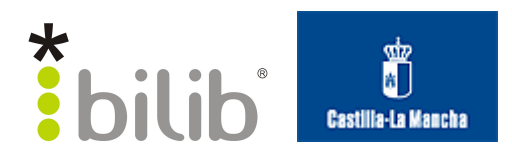

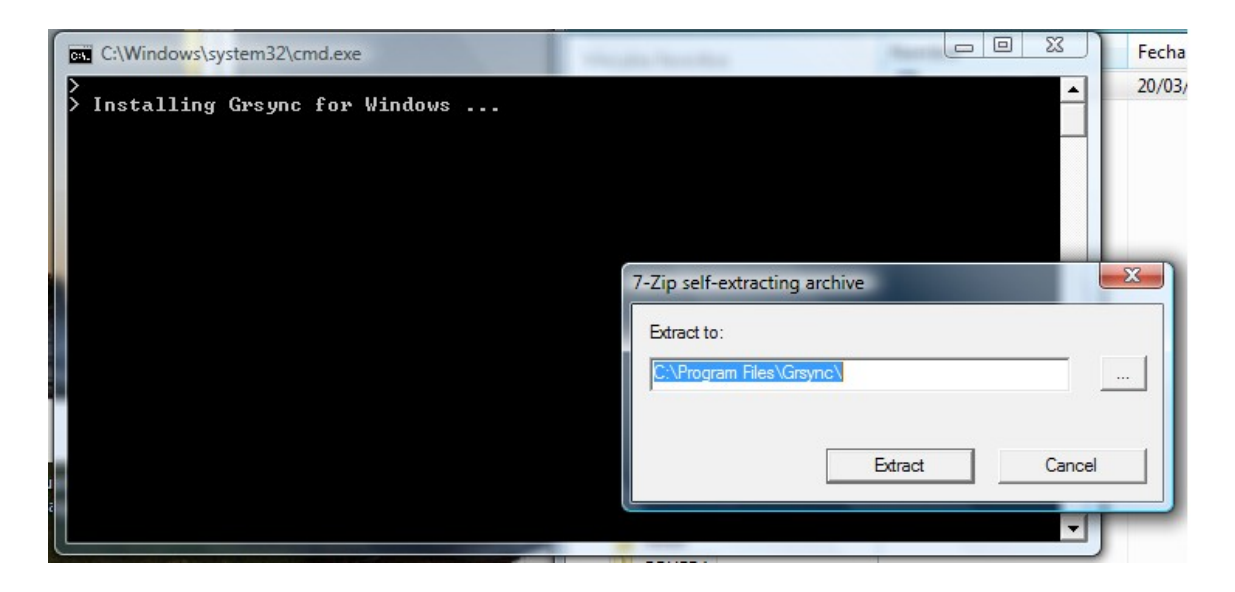

Y seleccionamos Extract.

Una vez instalado, podemos encontrar un acceso directo a Grsync en el Escritorio.

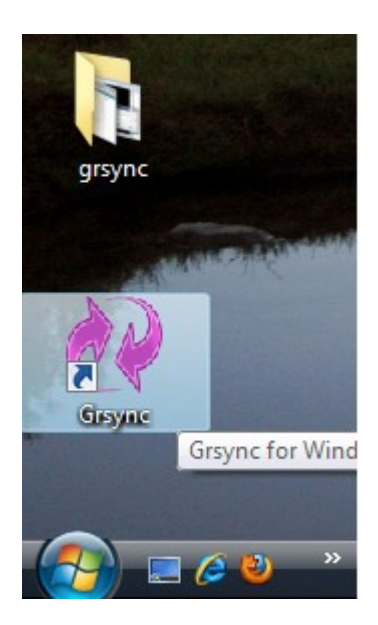

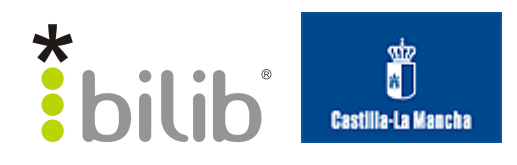

| <b>a</b> . | 1  | 1  | ı ·     |        |    | • •  | • •   | 1  | 1  | •    | • ,  |
|------------|----|----|---------|--------|----|------|-------|----|----|------|------|
| N1         | 10 | se | leccioi | namos  | se | 1111 | ciara | 18 | an | 1020 | 10n  |
| D1         | 10 | 50 |         | numos, | 50 | 1111 | oruru | IU | up | icuc | ion. |

| n Grsync: default                             |                                                                                                    |
|-----------------------------------------------|----------------------------------------------------------------------------------------------------|
| <u>F</u> ile S <u>e</u> ssions <u>H</u> elp   |                                                                                                    |
| Sessions                                      |                                                                                                    |
| default                                       | ▼ ▲Add Delete                                                                                                    |
| Source and Destination (directories need a tr | railing "/")                                                                                                    |
|                                               | Browse Stress Stress St |
| Basic options Advanced options Extra options  |                                                                                                    |
| ✓ Preserve time                               | Preserve permissions                                                                                                    |
| Preserve owner                                | Preserve group                                                                                                    |
| Delete on destination                         | Do not leave filesystem                                                                                                    |
| ✓ Verbose                                     | ✓ Show transfer progress                                                                                                    |
| Ignore existing                               | Size only                                                                                                    |
| Skip newer                                    | Windows compatibility                                                                                                    |
|                                               |                                                                                                    |
|                                               | Quit Simulation Execute                                                                                                    |
|                                               |                                                                                                    |

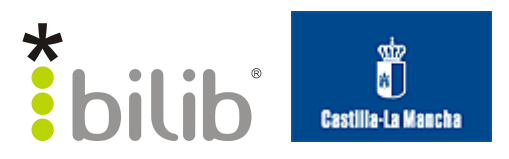

## 3 Configuración

Como hemos podido comprobar, la aplicación de *Grync*, es muy similar tanto en sistemas GNU/Linux como en sistemas *Windows*, con las mismas opciones de configuración. En este caso realizaremos el ejemplo de configuración desde la versión GNU/Linux.

| 😕 🗐 🔲 Grsync: default     |                       |                  |       |
|---------------------------|-----------------------|------------------|-------|
| lefault                   |                       | S 🕧              |       |
| Opciones iniciales        | Opciones avanzadas    | Opciones ex      | ktra  |
| Source and Destination: 🕐 |                       |                  |       |
|                           |                       |                  | Abrir |
|                           |                       |                  | Abrir |
| 🥑 Mantener fecha          | Mantener permisos     | 5                |       |
| Mantener propietario      | Mantener grupo        |                  |       |
| Borrar en destino         | 🗌 No dejar el sistema | de ficheros      |       |
| 🗹 Mas informativo         | 🧭 Mostrar estado de   | la transferencia |       |
| Ignorar los existentes    | 🗌 Solo tamaño         |                  |       |
| Evitar los mas nuevos     | Compatibilidad cor    | n Windows        |       |

En la ventana principal, podemos distinguir tres apartados distintos:

- Sesiones: permite guardar la configuración de una copia de seguridad específica, designado bajo un nombre que lo identifique. Si no indicamos ningún perfil, se guardará como *Default*
- Origen y destino: en este apartado se indicará el origen de las copias y el destino donde queremos que se almacene
- **Opciones**: se configurará los parámetros, donde se especifica el comportamiento de la copia, en este caso podemos distinguir tres opciones, según las necesidades y los conocimientos del responsable de estas copias:
  - Iniciales: características básicas, que como mínimo hay que configurar para realizar una copia
  - Avanzadas: características más complejas, para copias más específicas.
  - **Extra**: este tipo de características, permite incluir comandos adicionales que se quieren ejecutar, tanto antes, durante o después de realizar la copia.

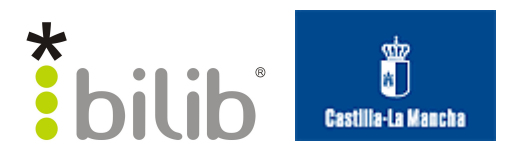

### 3.1 Opciones iniciales

En primer lugar, añadiremos una nueva sesión que identifique el tipo de copia de seguridad que se va a realizar.

| efault                    | : +                                                      |
|---------------------------|----------------------------------------------------------|
| Opciones iniciales        | Añadir nueva sesión<br>Opciones avanzadas Opciones extra |
| Source and Destination: 🕐 |                                                          |
|                           | Abrir                                                    |
|                           | Abrir                                                    |
| 🗹 Mantener fecha          | Mantener permisos                                        |
| Mantener propietario      | Mantener grupo                                           |
| Borrar en destino         | 🗌 No dejar el sistema de ficheros                        |
| 🖌 Mas informativo         | 🧭 Mostrar estado de la transferencia                     |
| Ignorar los existentes    | 🗌 Solo tamaño                                            |
| Evitar los mas nuevos     | Compatibilidad con Windows                               |

Para ello seleccionamos el icono + en color verde, como mostramos en la imagen anterior, aparecerá un diálogo para introducir un nombre, se recomienda que este nombre sea descriptivo para identificar con rapidez el tipo de copia. Por ejemplo: Copias personales.

| 8     | Añadir sesión                               |
|-------|---------------------------------------------|
| Intro | oduce el nombre de sesión que deseas crear: |
| Сор   | oias_personales                             |
|       | Cancelar                                    |
|       | Cancelar                                    |

Pulsamos aceptar.

A continuación, seleccionamos el **Origen** y **Destino** de las copias de seguridad, el primer apartado se corresponde con los directorios que se quieren respaldar, es decir el origen y el segundo apartado se corresponde con el destino donde almacenar esos directorios.

Seleccionamos Abrir del primer apartado, e introducimos la ruta del directorio origen.

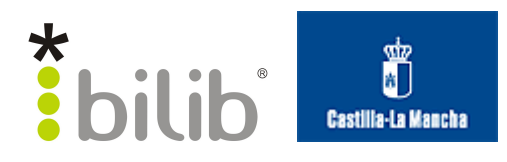

| 🖋 🖣 🔊 albacete                                                                                                    | 📼 Escritorio                |   | C         | rear carpet |
|----------------------------------------------------------------------------------------------------|-----------------------------|---|-----------|-------------|
| ugares                                                                                                    | Nombre                      | ~ | Tamaño    | Modificad   |
| Buscar                                                                                                    | 🥅 Receta_grsync             |   |           | 10:12       |
| Usados recient                                                                                                    |                             |   | 18,4 KiB  |             |
| albacete                                                                                                    | 📄 Deshabilitar WiFi.desktop |   | 223 bytes | 03/02/12    |
| Escritorio                                                                                                    |                             |   | 237 bytes | 03/02/12    |
| Sistema de arc                                                                                                    | 📽 problema_backup.png       |   | 425,7 KiB | 09:03       |
| Sistema de arc                                                                                                    |                             |   |           |             |
| <ul> <li>Sistema de arc</li> <li>Documentos</li> <li>Música</li> <li>Imágenes</li> <li>Vídeos</li> <li>Descargas</li> </ul> |                             |   |           |             |

### Seleccionamos el directorio, y pulsamos Abrir.

| opias_personales              |                        | ÷ 🕂             | 🚫 🕧 🚆     |
|-------------------------------|------------------------|-----------------|-----------|
| Opciones iniciales            | Opciones avanzadas     | Opcior          | nes extra |
| Source and Destination: 🛞     |                        |                 |           |
| /home/albacete/Escritorio/Rec | ceta_grsync            |                 | Abrir     |
|                               |                        |                 | Abrir     |
| 🗹 Mantener fecha              | Mantener permisos      |                 |           |
| Mantener propietario          | Mantener grupo         |                 |           |
| Borrar en destino             | 🗌 No dejar el sistema  | de ficheros     |           |
| 🗹 Mas informativo             | 👿 Mostrar estado de la | a transferencia |           |
| Ignorar los existentes        | 🗌 Solo tamaño          |                 |           |
|                               | Compatibilidad con     | Windows         |           |

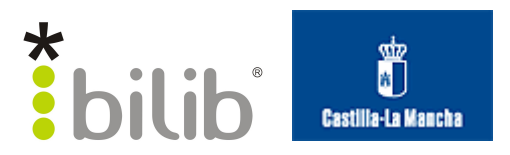

Repetimos la misma acción, para el apartado **Destino**. El resultado sería como el mostrado en la siguiente imagen.

| 😣 🖻 🗉 Grsync: default       |                       |                  |
|-----------------------------|-----------------------|------------------|
| Copias_personales           |                       | : 🕂 🚫 🤹          |
| Opciones iniciales          | Opciones avanzadas    | Opciones extra   |
| Source and Destination: 🔞   |                       |                  |
| /home/albacete/Escritorio/R | eceta_grsync          | Abrir            |
| /home/albacete/Destino_cop  | ias                   | Abrir            |
| 🧭 Mantener fecha            | Mantener permisos     |                  |
| Mantener propietario        | Mantener grupo        |                  |
| Borrar en destino           | 🗌 No dejar el sistema | de ficheros      |
| 👿 Mas informativo           | 👿 Mostrar estado de l | la transferencia |
| Ignorar los existentes      | 🗌 Solo tamaño         |                  |
| Evitar los mas nuevos       | Compatibilidad con    | Windows          |
|                             |                       |                  |

Por último seleccionamos aquellos parámetros en los que estemos interesados, en nuestro caso, vamos a seleccionar:

- Mantener fecha.
- Mantener el propietario.
- Mostrar el estado de la transferencia.
- Borrar en destino

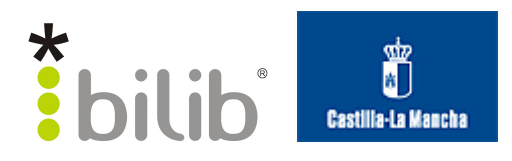

| opias_personales              |                         | : 🔮 🔮 🚺        |
|-------------------------------|-------------------------|----------------|
| Opciones iniciales            | Opciones avanzadas      | Opciones extra |
| Source and Destination: 🕧     |                         |                |
| /home/albacete/Escritorio/Rec | ceta_grsync             | Abrir          |
| /home/albacete/Destino_copia  | 35                      | Abrir          |
| 🛿 Mantener fecha              | Mantener permisos       |                |
| Mantener propietario          | Mantener grupo          |                |
| Borrar en destino             | 🗌 No dejar el sistema d | e ficheros     |
| Mas informativo               | 🧭 Mostrar estado de la  | transferencia  |
| ] Ignorar los existentes      | 🗌 Solo tamaño           |                |
|                               | Compatibilidad con V    | Mindows        |

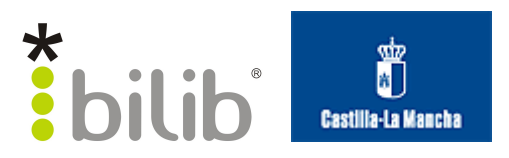

### 3.2 Opciones avanzadas

Aunque con la configuración de las opciones inicial, sería suficiente para llevar a cabo una copia de seguridad, vamos a explicar las opciones avanzadas, para aquellos que estén interesados en una copia más específica.

| 😣 🗐 🔲 Grsync: default           |                   |              |                      |                |    |
|---------------------------------|-------------------|--------------|----------------------|----------------|----|
| Copias_personales               |                   |              | :                    | 🚫 🛛 👔          | 1  |
| Opciones iniciales              | Opciones av       | anzadas      | Opcione              | es extra       |    |
| Siempre checksum                |                   | Comprimi     | r datos              |                |    |
| Mantener dispositivos           |                   | 🗌 Solamente  | actualizar los fich  | eros existente | es |
| Mantener los ficheros transfer  | idos parcialmente | 🗌 No mapea   | r los valores uid/gi | d              |    |
| 🗌 Copiar enlaces simbólicos com | io tal            | 🗌 Copy hard  | links as hardlinks   |                |    |
| 🗌 Realizar copias de seguridad  |                   | Show item    | ized changes list    |                |    |
| Disable recursion               |                   | 🗹 Protect re | mote args            |                |    |
| Additional options:             |                   |              |                      |                |    |
|                                 |                   |              |                      |                |    |
|                                 |                   |              |                      |                |    |
|                                 |                   |              |                      |                |    |
|                                 |                   |              |                      |                |    |
|                                 |                   |              |                      |                |    |

Como ya hemos mencionado, con las opciones avanzadas, podemos configurar parámetros más específicos, como por ejemplo, comprimir datos, actualizar solo los ficheros existentes, realizar una copia de seguridad de los archivos del directorio destino, etc.

El apartado Additional options, es un mini-terminal utilizado para introducir mediante línea de comandos órdenes de rsync que Grsunc no implementa mediante la interfaz, como por ejemplo la orden exclude. Por ejemplo:

#### --exclude=/home/albacete/Escritorio/Receta\_grsync/imagen2.png

Para este ejemplo el resto de opciones las dejaremos las opciones tal y como se encuentran.

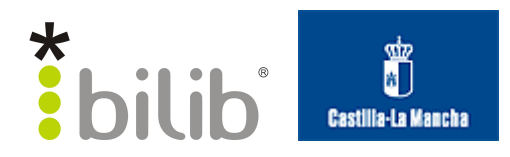

| 😣 🖨 🗉 🛛 Grsync: default                          |                                              |  |  |  |
|--------------------------------------------------|----------------------------------------------|--|--|--|
| Copias_personales                                | : 🕂 🚫 🤹                                      |  |  |  |
| Opciones iniciales Opciones av                   | vanzadas Opciones extra                      |  |  |  |
| Siempre checksum                                 | Comprimir datos                              |  |  |  |
| Mantener dispositivos                            | Solamente actualizar los ficheros existentes |  |  |  |
| Mantener los ficheros transferidos parcialmente  | □ No mapear los valores uid/gid              |  |  |  |
| 🗌 Copiar enlaces simbólicos como tal             | Copy hardlinks as hardlinks                  |  |  |  |
| 🗌 Realizar copias de seguridad                   | Show itemized changes list                   |  |  |  |
| Disable recursion                                | I Protect remote args                        |  |  |  |
| Additional options:                              |                                              |  |  |  |
| -exclude=/home/albacete/Escritorio/Receta_grsynd | c/imagen2.png                                |  |  |  |
|                                                  |                                              |  |  |  |
|                                                  |                                              |  |  |  |
|                                                  |                                              |  |  |  |
|                                                  |                                              |  |  |  |
|                                                  |                                              |  |  |  |

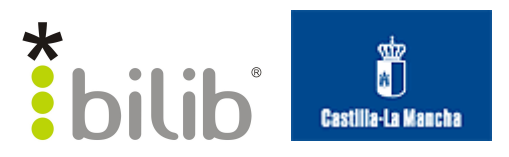

### 3.3 Opciones extra

Por último tenemos las opciones extra; la configuración de estos parámetros nos permiten ejecutar ciertas sentencias bien antes de realizar el rsync, después o en caso de fallo, otras de las opciones interesantes, son ejecutar como superusuario, que nos será de utilidad para ciertos casos en los que existen o mantenemos los privilegios, o la de navegar por ficheros en vez de directorios.

| 😣 🖃 🔲 Grsync: default           |                    |               |               |  |
|---------------------------------|--------------------|---------------|---------------|--|
| Copias_personales               |                    | *<br>*        | ) 🕂 🚫 👘       |  |
| Opciones iniciales              | Opciones avanzadas | 0             | pciones extra |  |
| Ejecutar este comando antes     | de rsync:          |               |               |  |
|                                 |                    |               |               |  |
| Halt on failure                 |                    |               |               |  |
| Ejecutar este comando despu     | iés de rsync:      |               |               |  |
|                                 |                    |               |               |  |
| On rsync error only             |                    |               |               |  |
| 🗌 Navegar por ficheros en vez d | e directorios      | 🗌 Run as supe | ruser         |  |
| Notes:                          |                    |               |               |  |
|                                 |                    |               |               |  |
|                                 |                    |               |               |  |

Para ver la utilidad de estas opciones, vamos a escribir la siguiente sentencia en el apartado **Ejecutar este comando después de rsync:** 

# tar czvf /home/albacete/Escritorio/Prueba/copias\_personales.tgz /home/albacete/Destino copias

Con este comando comprimiremos el directorio Destino\_copias.

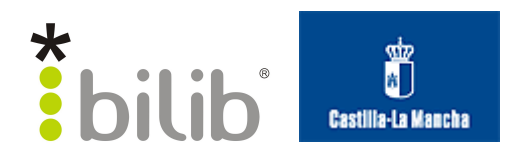

| 😣 🖨 🔲 🛛 Grsync: default          |                                 |                               |
|----------------------------------|---------------------------------|-------------------------------|
| Copias_personales                |                                 | : 🕂 🚫 👘                       |
| Opciones iniciales               | Opciones avanzadas              | Opciones extra                |
|                                  |                                 |                               |
| Halt on failure                  |                                 |                               |
| 🧭 Ejecutar este comando despu    | és de rsync:                    |                               |
| tar czvf /home/albacete/Escritor | io/Prueba/copias_personales.tgz | /home/albacete/Destino_copias |
| On rsync error only              |                                 |                               |
| Navegar por ficheros en vez de   | e directorios 🥃 I               | Run as superuser              |
| Notes:                           |                                 |                               |
|                                  |                                 |                               |
|                                  |                                 |                               |

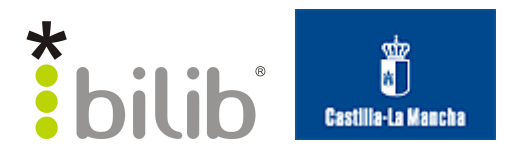

## 4 Ejecución

A continuación, vamos a ver como realizar la copia, y como restaurarla en caso de pérdida.

### 4.1 Realizar copia

Una vez, seguido el apartado 3 Configuración, ya tendríamos configurado nuestro perfil para las copias personales, y sólo hay que ejecutarlo.

| opias_personales             |                         | : 🗘 🕂          |
|------------------------------|-------------------------|----------------|
| Opciones iniciales           | Opciones avanzadas      | Opciones extra |
| Source and Destination: 🕐    |                         |                |
| /home/albacete/Escritorio/Re | ceta_grsync             | Abrir          |
| /home/albacete/Destino_copia | 35                      | Abrir          |
| Mantener fecha               | Mantener permisos       |                |
| Mantener propietario         | Mantener grupo          |                |
| Borrar en destino            | 🗌 No dejar el sistema d | le ficheros    |
| Mas informativo              | 👿 Mostrar estado de la  | transferencia  |
| ] Ignorar los existentes     | 🗌 Solo tamaño           |                |
|                              | Compatibilidad con l    | Windows        |

Para que la copia comience a realizarse, simplemente hay que pulsar sobre el icono situado en la **esquina superior derecha** 

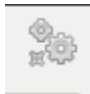

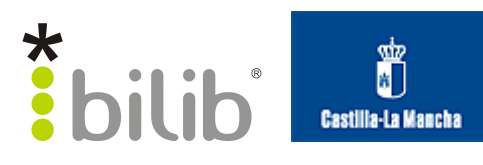

Nos pedirá introducir nuestra contraseña.

| 8 Autenticar |                                                                                                    |  |  |
|--------------|----------------------------------------------------------------------------------------------------|--|--|
| Se .         | Se necesita autenticación para<br>ejecutar «/usr/bin/rsync» como<br>superusuario                                                                 |  |  |
|              | Una aplicación está intentando realizar una<br>acción que necesita permisos especiales. Es<br>necesario autenticarse para realizar dicha acción. |  |  |
|              | Contraseña:                                                                                                    |  |  |
| ▶ Detall     | es Cancelar Autenticar                                                                                                    |  |  |

Y se realizará la copia.

| rsync: stopped                                                                      |
|-------------------------------------------------------------------------------------|
| ¡Completado con éxito!                                                              |
| 100%                                                                                |
| Estado global                                                                       |
| 100% (0:32 pasado, 0:00 resta)                                                      |
| ▼ Salida de rsvnc:                                                                  |
| *** Ejecutando comando RSYNC:                                                       |
| pkexec rsync -r -t -o –progress –delete -s –exclude=/home/alt                       |
| sending incremental file list<br>Receta_grsync/                                     |
| Receta_grsync/.~lock.Receta_grsync_v0.1.odt#                                        |
| Receta_grsync/Receta_grsync_v0.1.odt                                                |
| 1921434 100% 34.57MB/s 0:00:00 (xfer#2, to-check=24/2                               |
| Receta_grsync/imagen1.png<br>44478 100% 648.29kB/s 0:00:00 (xfer#3, to-check=23/27) |
| Receta_grsync/imagen10.png                                                          |
| 81714 100% 997.49kB/s 0:00:00 (xfer#4, to-check=22/27)                              |
| Receta_grsync/imagen11.png<br>                                                      |
| Advertencia Pausa Cerrar                                                            |

Si seleccionamos **Salida de rsync** podremos ver el proceso llevado a cabo por este comando, de forma que podemos comprobar que se ha realizado correctamente lo que queríamos.

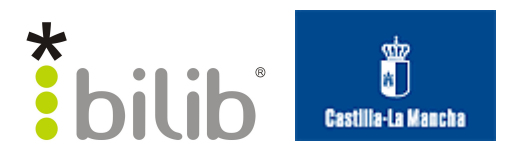

### 4.2 Restaurar copia

La restauración de la copia, es muy sencilla, sólo tenemos que dirigirnos al directorio donde se almacenan las copias, en nuestro caso /home/albacete/Destino copias

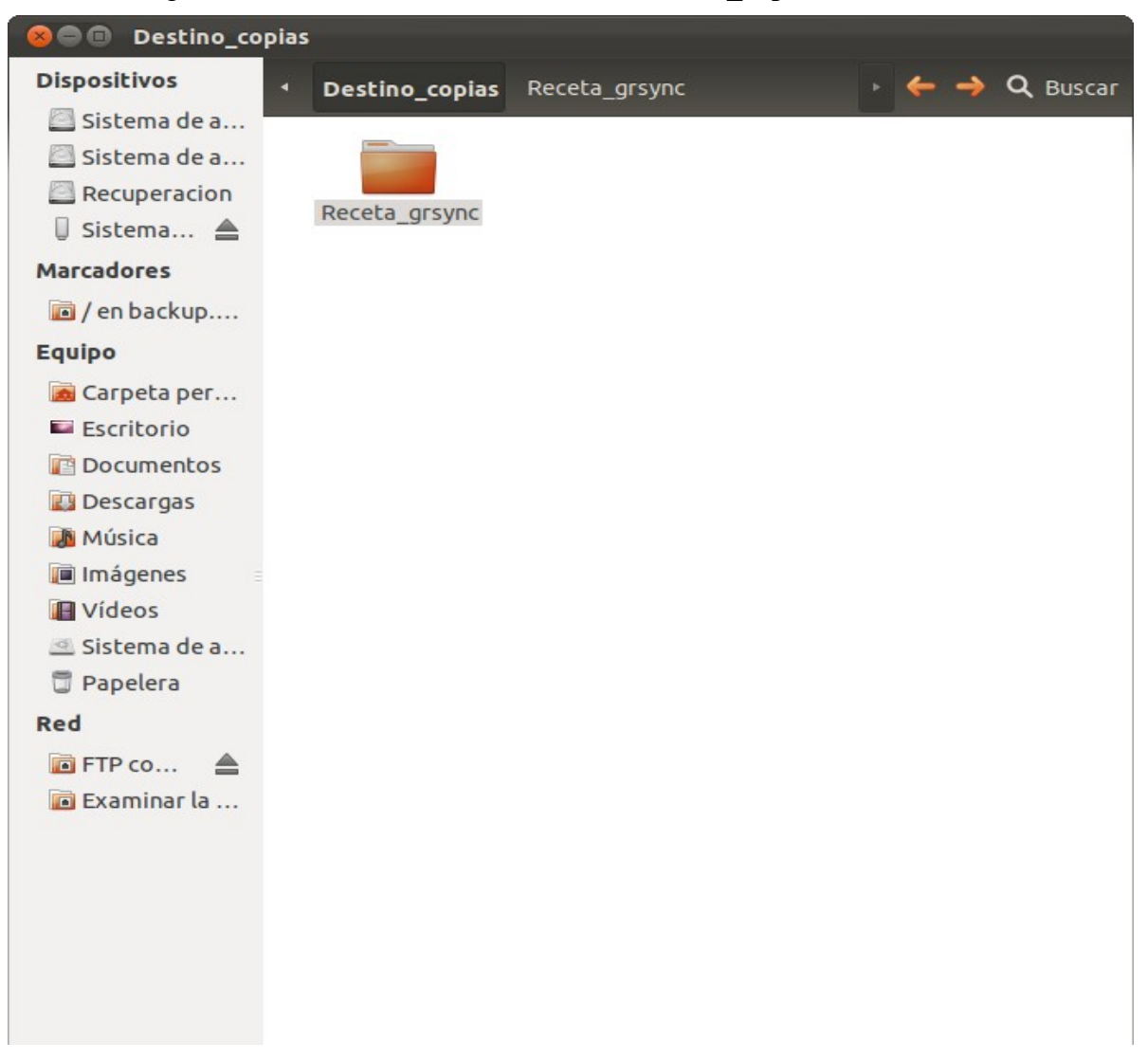

Solo tendremos que copiar el directorio o archivos que queremos restaurar, y pegarlos en el directorio donde se encontraban, en nuestro caso /home/albacete/Escritorio/

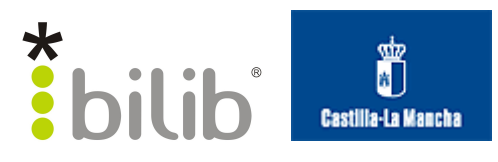

| 😣 🖲 🗊 Escritorio |                      |                |                  |
|------------------|----------------------|----------------|------------------|
| Dispositivos     | 🔹 👼 Carpeta personal | 🖻 Escritorio   | 🔶 🔶 🔍 Buscar     |
| Sistema de a     |                      |                |                  |
| Recuperacion     |                      |                |                  |
| Sistema 🛓        | Prueba               | Receta_grsync  | backup v1.2.odt  |
| Marcadores       | 0                    | 6              |                  |
| 间 / en backup    |                      |                |                  |
| Equipo           | Deshabilitar WiFi    | Habilitar WiFi | problema_backup. |
| 👼 Carpeta per    |                      | Interna        | png              |
| 🖾 Escritorio     |                      |                |                  |
| Documentos       |                      |                |                  |
| Descargas        |                      |                |                  |
| Música           |                      |                |                  |
| 间 Imágenes       |                      |                |                  |
| Vídeos           |                      |                |                  |
| 🔤 Sistema de a   |                      |                |                  |
| 🗒 Papelera       |                      |                |                  |
| Red              |                      |                |                  |
| 间 FTP co 💧       |                      |                |                  |
| 🔟 Examinar la    |                      |                |                  |
|                  |                      |                |                  |
|                  |                      |                |                  |
|                  |                      |                |                  |
|                  |                      |                |                  |
|                  |                      |                |                  |
|                  |                      |                |                  |

Y ya estaría listo.